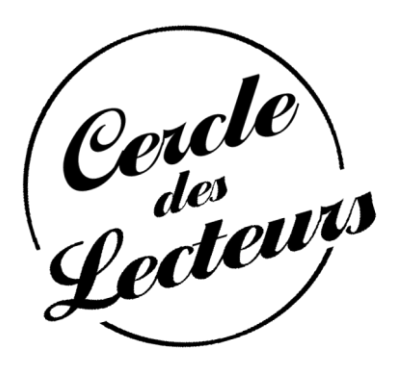

## Petit Guide d'utilisation du Catalogue en ligne de la bibliothèque.

L'OPAC est l'interface à destination des lecteurs.

Il présente le catalogue des documents de la bibliothèque et permet de faire des recherches sur ceux-ci.

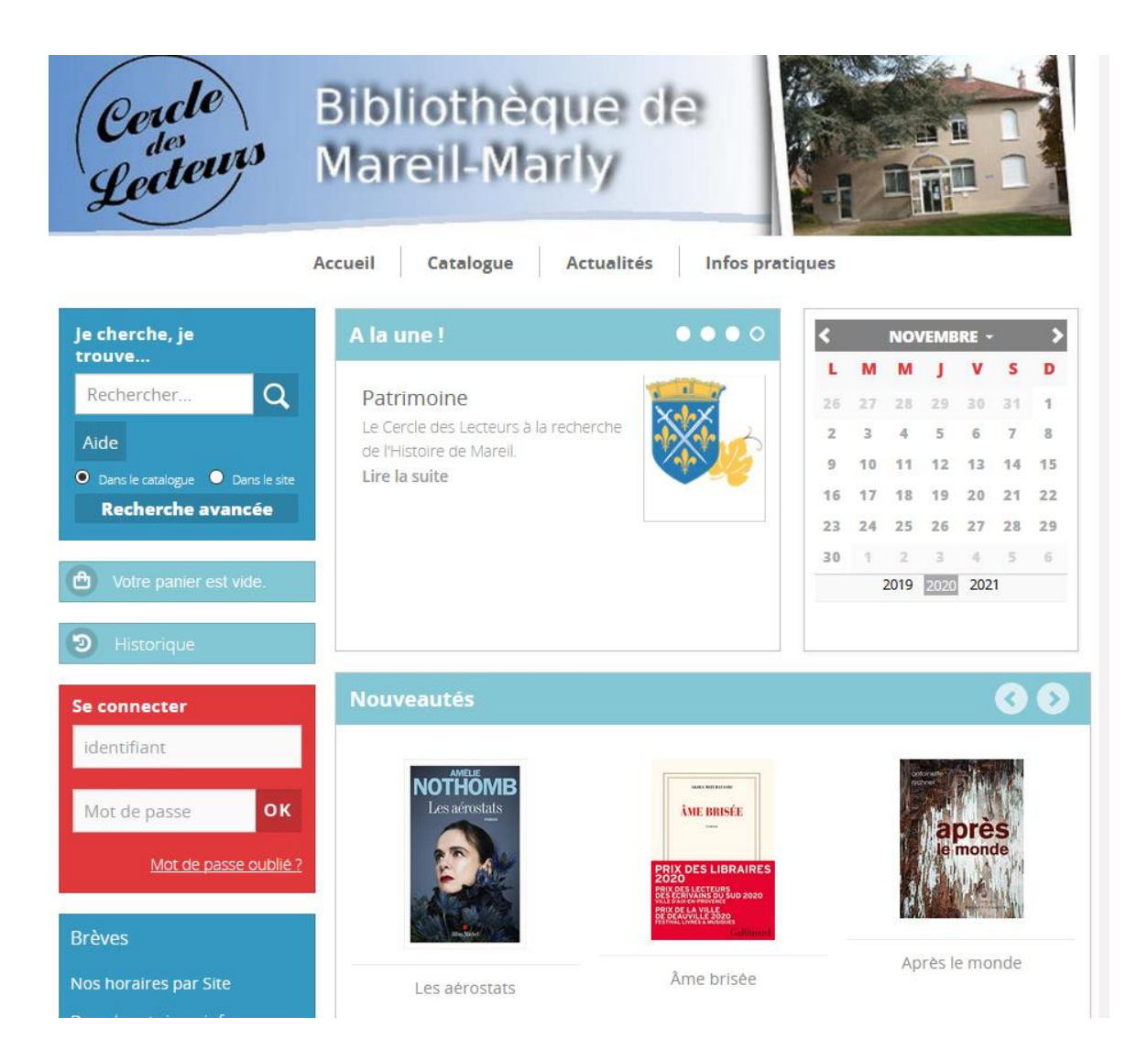

La page d'accueil de l'OPAC est composée de plusieurs zones.

## Le bandeau de gauche

Ce bandeau est toujours présent quelles que soient les pages de l'OPAC que vous visualisez.

| Faire une recherche                                                                     |   | Je cherche, je<br>trouve<br>Rechercher<br>Aide<br>O Dans le catalogue O Dan | Q<br>as le site |                                                             |
|-----------------------------------------------------------------------------------------|---|-----------------------------------------------------------------------------|-----------------|-------------------------------------------------------------|
|                                                                                         |   | Recherche avanc                                                             | ée              |                                                             |
|                                                                                         |   | Votre panier est vid                                                        | e.              | Visualisation du<br>panier contenant<br>les livres que vous |
|                                                                                         | 1 | Historique                                                                  |                 | avez sélectionnés.                                          |
| Le lecteur peut accéder<br>à son compte<br>personnel grâce à la<br>partie Se connecter. |   | Se connecter<br>identifiant                                                 |                 |                                                             |
|                                                                                         | - | Mot de passe                                                                | ок              |                                                             |
|                                                                                         |   | <u>Mot de passe c</u>                                                       | bublié ?        |                                                             |
|                                                                                         |   |                                                                             |                 |                                                             |
|                                                                                         |   | Brèves                                                                      |                 |                                                             |
|                                                                                         |   | Nos horaires par Site                                                       |                 |                                                             |
|                                                                                         |   | Dans la rubrique infos<br>Pratiques                                         |                 |                                                             |
|                                                                                         |   | Lire la suite >                                                             |                 |                                                             |
|                                                                                         |   |                                                                             |                 |                                                             |

Le menu haut vous donne accès au catalogue, aux informations pratiques (horaires, tarifs, ..), à l'actualité.

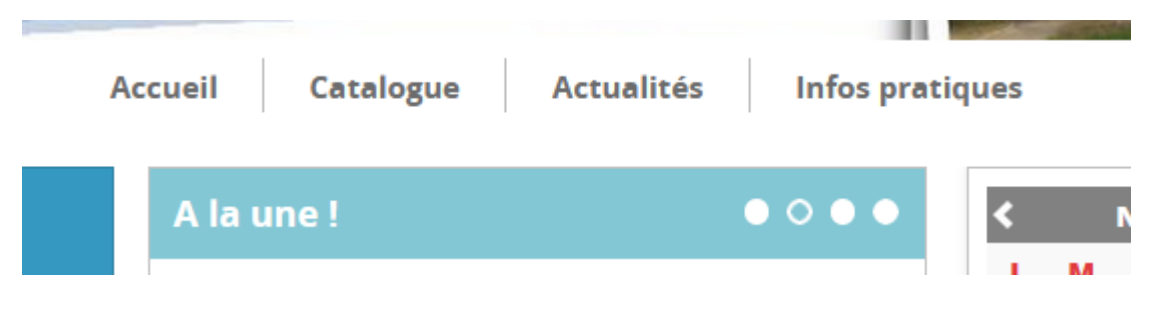

Les nouveautés sont accessibles via deux zones : un carrousel ou par une sélection par section.

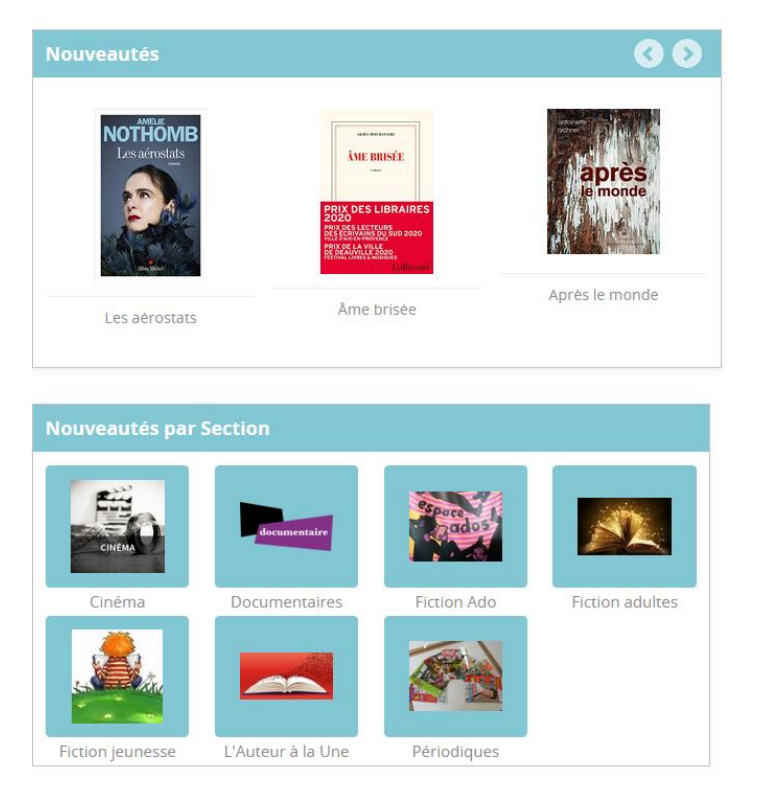

Après cette brève présentation voyons comment réserver des documents.

Dans un premier temps le lecteur doit se connecter sur son compte.

Ces informations ont été communiquées au responsable de groupe (famille) par mail mais le principe reste identique pour chaque adhérent sur le nom du compte et le mot de passe.

En cas d'impossibilité de vous connecter, il est également possible de recevoir par mail un mot de passe oublié en cliquant sur le lien **Mot de passe oublié?** 

Vous pouvez aussi joindre les bénévoles de la bibliothèque à l'adresse mail habituelle.

Une fois connecté, vous verrez les informations relatives à votre compte :

| Mon compte              | Mes prêts / Mes réservations | Mes alertes | Mes listes |  |
|-------------------------|------------------------------|-------------|------------|--|
| Changer le mot de passe |                              |             |            |  |

En cas d'erreur, n'hésitez pas à en informer les bibliothécaires.

Vous pouvez maintenant rechercher les documents souhaités en naviguant dans le menu catalogue ou en réalisant une recherche.

Vous pouvez ajouter le document dans votre panier en cliquant sur **Ajouter au panier** et continuer vos recherches

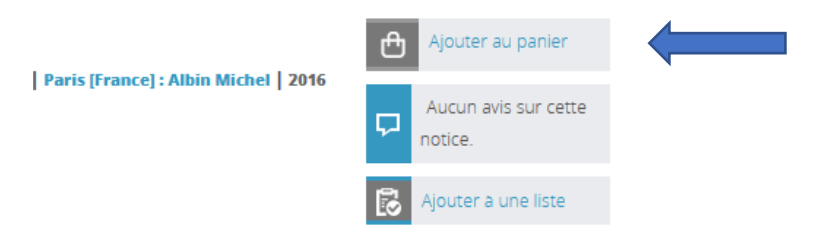

Vous pouvez ajouter autant de notices que vous souhaitez dans votre panier sans forcément vouloir tout réserver. Le choix sera possible en consultant ensuite votre panier.

À tout moment, vous pouvez visualiser votre panier en cliquant sur le bouton Votre panier contient ... dans le menu à gauche ou sur le bouton Cette notice est présente dans votre panier ! à droite après avoir ajouté un document.

Dans le panier, vous avez les commandes suivantes possibles :

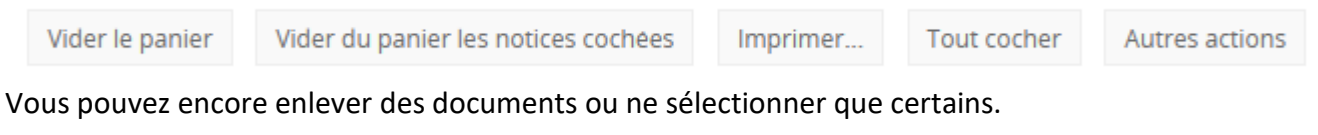

En cliquant sur Autres actions les actions suivantes deviennent disponibles :

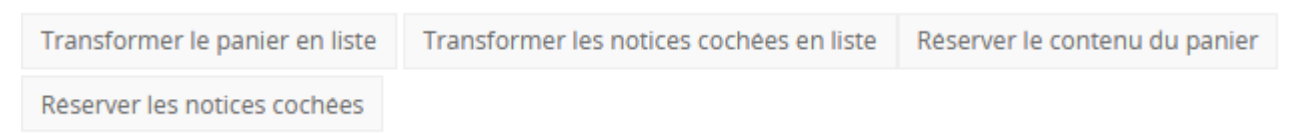

Vous avez donc la possibilité de réserver l'intégralité du panier ou seulement les documents sélectionnés.

Après appui sur un des deux boutons Réserver..., les documents sont ajoutés dans le menu Réservation de votre compte et les bénévoles sont informés de votre demande.

Vous recevrez par la suite un mail de confirmation de mise à disposition de vos réservations.

Concernant les Nouveautés, un seul document peut être réservé pour permettre à tous d'en bénéficier.